# SELBSTLERNPORTAL

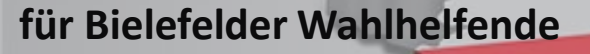

# Jetzt anmelden und Lernbausteine absolvieren

# So gelangen Sie zu den digitalen Lerninhalten

#### Plattform aufrufen unter

https://Bielefeld.Wahlhelfer-Schulungsportal.de

Folgen Sie dem Selbstregistrierungsprozess

#### Trainingsabsolvierung

# Verfügbare Lerninhalte

Es stehen drei Lernbausteine zur Verfügung.

- Wahllokal (nur bei Bedarf zu absolvieren)
- Briefwahl (nur bei Bedarf zu absolvieren)
- Auszählung (für alle zu absolvieren)

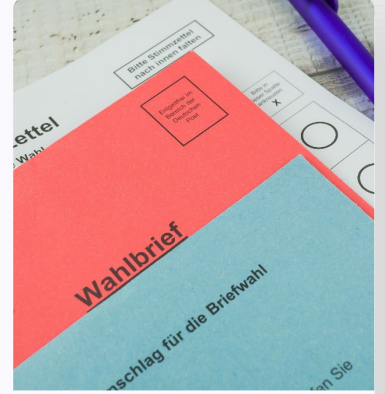

Kommunalwahl

Jeder Lerninhalt besteht aus einem Schulungsteil und aus einem Selbst-Check. Nach erfolgreicher Absolvierung steht ein Zertifikat zum Download für Sie zur Verfügung.

Zusätzlich finden Sie unter dem Bereich **Hinweise** nützliche weitere Informationen, die am Wahltag einen reibungslosen Ablauf ermöglichen.

Wir empfehlen die Schulungen auf einem Computer, Laptop oder Tablet zu bearbeiten.

#### Rückfragen?

Bei Rückfragen oder benötigter Hilfestellung steht Ihnen unser Plattform-Partner wttcampusone unter: <u>support@wtt-campusone.com</u> zur Verfügung.

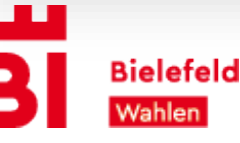

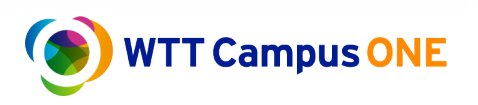

## So registrieren Sie sich

| Willkommen im<br>Wahlhelfer-                                                                     |
|--------------------------------------------------------------------------------------------------|
| Schulungsportal                                                                                  |
| Nickname                                                                                         |
|                                                                                                  |
| Passwort                                                                                         |
| Locae Zugangsdaten vergessen?                                                                    |
| Sie sind das erste Mal hier?<br>Dann geben Sie bitte den Freischaltzode aus ihrer Entladung ein. |
| TRESCHATTR                                                                                       |
| Oder registrieren Sie sich zuerst über diesen Linic                                              |

### Schritt 1

Klicken Sie unten auf den Button "Jetzt registrieren".

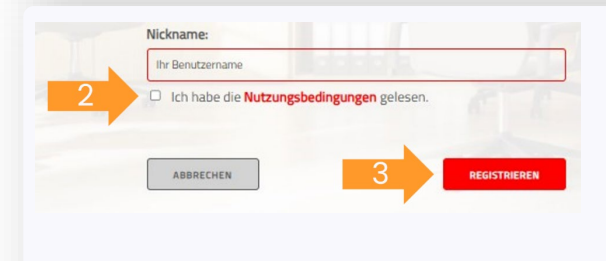

### Schritt 2

- 1. Geben Sie Ihre Daten ein.
- 2. Klicken Sie das Kästchen an, um die Nutzungsbedingungen zu akzeptieren.
- 3. Klicken Sie auf den Button "Registrieren".

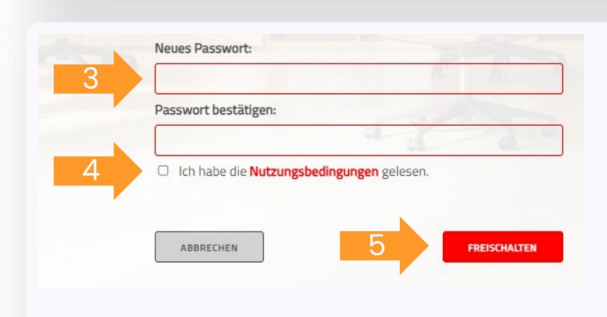

#### Schritt 3

- 1. Sie erhalten nun eine E-Mail mit einem Aktivierungslink.
- 2. Klicken Sie auf den Link.
- 3. Vergeben Sie ein sicheres Passwort.
- 4. Akzeptieren Sie die Nutzungsbedingungen.
- 5. Klicken Sie auf den Button "Freischalten".

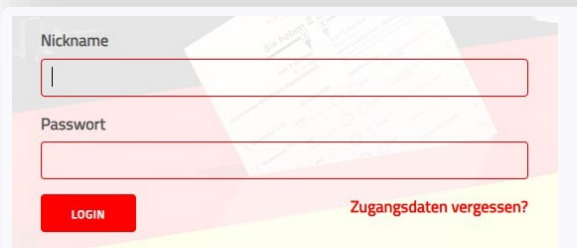

#### Schritt 4

Nun können Sie sich auf der Plattform einloggen und die Trainings absolvieren.

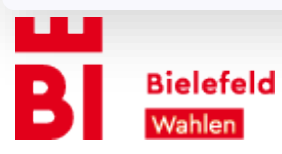

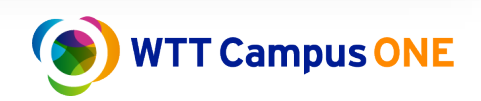